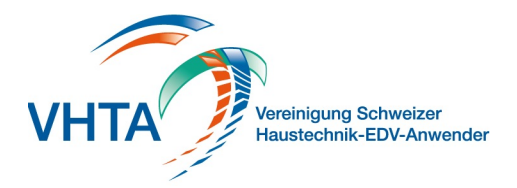

# Kreditorenverarbeitung

800.100.000

Erfassen Sie Kreditoren über Scann, ein Lesegerät oder Manuel in Zahlungsgruppen und laden Sie diese als pain.001 Datei direkt in Ihr Online Banking.

| Hauptmenü           |                | VHTA   | Pay       | Suchen                               | Zoom              | Journale    | Vor[13]   | Eins 10 gen                |                 |            | Č        |
|---------------------|----------------|--------|-----------|--------------------------------------|-------------------|-------------|-----------|----------------------------|-----------------|------------|----------|
| 150%                |                |        |           |                                      |                   |             |           |                            |                 |            |          |
| Neum                | 1 yEye         | Neu mi | it 2      | Neu ab 🛛 🕽 🕫                         | N(4)              | File e 9 en | Ansicht   | Drucken 11                 |                 |            |          |
| Zahlungsgruppen neu |                |        |           | Zahlungen: Donnerstag, 11. März 2021 |                   |             |           |                            |                 | Erstellung |          |
| Nr.                 | Datum          | Konto  | Anz. Erl. | Empfänger                            |                   | PLZ         | Ort       | Buchungstext               | Ausführung >    |            | Betrag   |
| 🐺 1381              | 11.03.21       | (1)    | 4 🗌 🗠     | Metanet AG                           |                   | 8005        | Zürich    | 4400 Dienstleistungen 7.7% | 6 Fre. 09.04.21 | [12]       | 594.05 ^ |
| 31380               | 08.03.21       | 1      | 1         | Wetanet AG                           |                   | 8005        | Zürich    | 4400 C Delaturgen 7.7%     | Fre. 08.04.21   | _ <u></u>  | 47.80    |
| 31379               | <b>5</b> 03.21 |        | ך ו ך     | E UPC Schweiz                        | GmbH              | 8005        | Zürich    | 6510 1 8 n, Internet 7.7%  | MIL 31.03.21    |            | 49.00    |
| 31378               | 03.21          |        | 8 ×       | Versin Flags                         | Americe Slig NEIN | 8117        | Fällanden | 6520 Spenden               | Fre. 26.03.21   |            | 40.00    |
| 31377               | 01.03.21       | 4      | 3 ×       |                                      |                   |             |           |                            |                 |            |          |
| 31376               | 01.03.21       | 1      | 6 ×       |                                      |                   |             |           |                            |                 |            |          |
| 31375               | 23.02.21       | 1      | 3 ×       |                                      |                   |             |           |                            |                 |            |          |
| B 4074              | an nn n4       | 1      | EV        |                                      |                   |             |           |                            |                 |            |          |

### 1 Erfassung via PayPen

Scannen Sie die Codierzeile oder den QR Code der Rechnung Bereits übermittelte Gruppen werden als Erledigt und vervollständigen Sie die Angaben gekennzeichnet. Die Kreditoren können aber jede

# 2 Erfassung mit Scan

Wenn Sie in den Grunddaten einen Pfad für den Scan Ordner definiert haben können Sie beliebig viele PDF ablegen und VHTA Pay durchsucht diese nach BESR oder QR-Zahlteile und übergibt alle gefundenen Informationen. Die Rechnung wird auch digital abgelegt wenn Sie den Pfad für Kreditoren hinterlegt haben

## 3 Vorlagen

Sie können rote ES, die Sie häufig brauchen, direkt als Vorlage Es wird direkt der URL der Bank aufgerufen ablegen und in einer neuen Zahlungsgruppe verwenden

# 4 Neu

Erstellen Sie einen neuen Kreditor

## 5 Zahlungsgruppen

Kreditoren werden in Gruppen zusammengefasst, diese können dann der Bank übermittelt werden

#### 6 Konto

Weisen Sie einer Gruppe ein Zahlungskonto zu

# 7 Erledigt

Bereits übermittelte Gruppen werden als Erledigt gekennzeichnet. Die Kreditoren können aber jederzeit wieder abgerufen werden

## 8 Buchungstext

Weisen Sie zu jedem Kreditor einen Buchungstext zu für die einfachere Weiterverarbeitung in der FiBu

### 9 File erstellen

Die Gruppe wird als Datei für die Bank bereitgestellt. Speichern Sie die Datei an einem Ort den Sie vom Online Banking her gut aufrufen können. Es wird direkt der URL der Bank aufgerufen

### 10 Einstellungen

11 PDF Erstellen Sie direkt ein PDF in die Ablage

# 12 Dokumentenanzeige

Abgelegte Kreditoren können direkt geöffnet werden

#### 13 Journale

Erstellen Sie nach Abschluss jedes Monats ein Journal zur einfachen Verbuchung in der Fibu